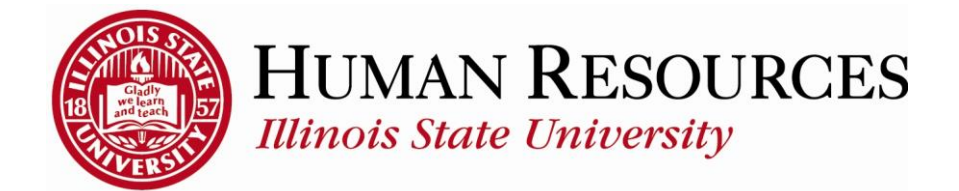

## How to Report Time for Hourly Non-Exempt Employees

This tutorial will be helpful for *hourly* employees who need to report the following:

- 1) Regular time worked (which may include overtime)
- 2) Compensatory time (to bank and to use)
- 3) Benefits time (e.g. Sick, Vacation, FMLA)
- 4) Holiday or Administrative Closure (AC) time
- 5) Other types of non-worked time (e.g., Bereavement, Jury)

## Navigation to timesheet.

- 1) Click on Main Menu on your home page
- 2) Click on **Self Service**
- 3) Click on **Time Reporting**
- 4) Click on **Report Time**
- 5) Click on **Timesheet**

| Main Menu - 1<br>Search Menu:                                                                     | ⊗ _                   |                                                                                  |
|---------------------------------------------------------------------------------------------------|-----------------------|----------------------------------------------------------------------------------|
| <ul> <li>Illinois State University</li> <li>Self Service</li> <li>Manager Self Service</li> </ul> | Additional Pay Center | 3                                                                                |
|                                                                                                   | Personal Information  | Report Time       View Time       User Preferences       ISU Positive Time Entry |

You will now see your timesheet similar to the one illustrated below:

| Timesheet                                                                                                    |                    |
|----------------------------------------------------------------------------------------------------|--------------------|
| Employee ID                                                                                                    |                    |
| IT Support Assoc Empl Record 0                                                                                                    |                    |
| Earliest Change Date 04/01/2015                                                                                                    |                    |
| Select Another Limesheet<br>*View By Calendar Period  *Date 03/16/2015 前 ゆ Scheduled Hours 90.00 Reported Hours 90.00                                                        |                    |
| From Monday 03/16/2015 to Tuesday 03/31/2015 😰                                                                                                    |                    |
| Mon Tue Wed Thu Fri Sat Sun Mon Tue Wed Thu Fri Sat Sun Mon Tue<br>3/16 3/17 3/18 3/19 3/20 3/21 3/22 3/23 3/24 3/25 3/26 3/27 3/28 3/29 3/30 3/31 Total Time Reporting Code | Override<br>Reason |
| 7.50         7.50         7.50         7.50         7.50         7.50         7.50         90.00         IREG - Regular - Shift 1 - Overtime                                 | • • • •            |
| Submit                                                                                                    |                    |

<u>Please Note</u>: Your timesheet may or may not be "pre-populated" with your standard work hours, depending on your timesheet settings.

To Report/Submit time on your timesheet and have **only one** type of time to report for the entire pay period (e.g., Time Worked, Sick, Vacation):

- 1) Make sure **Date** is for the correct pay period (*type in correct Date, select Date from calendar drop-down, or use Previous Period or Next Period links, if necessary*)
- 2) Enter time under the appropriate date headings (*if pre-populated, skip to step 2*)
- 3) Make sure the correct **Time Reporting Code** (TRC) is listed in the drop-down (*Click <u>here</u> to view more information on how to use TRCs*)
- 4) Click the **Submit** button

| Timesheet                                                                                                    |                                                                                                    |  |  |  |
|----------------------------------------------------------------------------------------------------|----------------------------------------------------------------------------------------------------|--|--|--|
| the set of the set of | Employee ID                                                                                                    |  |  |  |
| IT Support Assoc                                                                                                    | Empl Record 0                                                                                                    |  |  |  |
|                                                                                                    | Earliest Change Date 04/01/2015                                                                                                    |  |  |  |
| Select Another Timesheet calendar drop-down                                                                                                    |                                                                                                    |  |  |  |
| *View By Calendar Period •                                                                                                    | Previous Period Next Period                                                                                                    |  |  |  |
| *Date 03/16/2015 🗑 🗘                                                                                                    | 2 previous period link next period link 3                                                                                          |  |  |  |
| Scheduled Hours 90.00 Reported Hours 90.00                                                                                                    |                                                                                                    |  |  |  |
| From Monday 03/16/2015 to Tuesday 03/31/2015 👩                                                                                                    |                                                                                                    |  |  |  |
| Mon Tue Wed Thu Fri Sat Sun Mon Tue W<br>3/16 3/17 3/18 3/19 3/20 3/21 3/22 3/23 3/24 3/                                                                                                    | ed Thu Fri Sat Sun Mon Tue Total Time Reporting Code Override<br>25 3/26 3/27 3/28 3/29 3/30 3/31 Total Time Reporting Code Reason |  |  |  |
| 7.50 7.50 7.50 7.50 7.50 7.50 7.50 7.50                                                                                                    | j0 7.50 7.50 7.50 90.00 1REG - Regular - Shift 1 - Overtime 🔻 🔍 🛨 🖃                                                                |  |  |  |
|                                                                                                    |                                                                                                    |  |  |  |
| Submit 4                                                                                                    |                                                                                                    |  |  |  |
|                                                                                                    |                                                                                                    |  |  |  |

To Report/Submit time on your timesheet and have **multiple** types of time to report for the entire pay period (e.g., Time Worked, Sick, Vacation):

- 1) Make sure **Date** is for the correct pay period (*type in correct Date, select Date from calendar drop-down, or use Previous Period or Next Period links, if necessary*)
- 2) Enter time under the appropriate date headings for the first type of time to report...If prepopulated, change any time that will be reduced by adding a new type of time (*this example is zeroing out the regular worked time and adding a day of vacation*)
- 3) Click the "plus" sign to add a new row, if necessary (*if submitting time for the first time for the current pay period, you should have 3 blank rows to start with*)
- 4) Add the next type of time to report on the next available row
- 5) Make sure the correct **Time Reporting Code** (TRC) is listed in the drop-down for the newly added row (*VAC for this example*) (*Click here to view more information on how to use TRCs*)

\*\*\*Repeat steps 2-4 for each additional type of time\*\*\*

6) Click the **Submit** button

| Timesheet                                                                                                    |                  |
|----------------------------------------------------------------------------------------------------|------------------|
| Employee ID                                                                                                    |                  |
| IT Support Assoc Empl Record 0                                                                                 |                  |
| Earliest Change Date 04/01/2015                                                                                |                  |
| Select Another Timesheet Calendar drop-down                                                                    |                  |
| View By Calendar Period     Previous Period     Next Period                                                    |                  |
|                                                                                                    | Q I              |
| Scheduled Hours 90.00 Reported Hours 90.00 2 4 previous period link next period link (5)                       |                  |
| Even Handaw 03/05/00/5 to Tunoday 03/04/2007                                                                   |                  |
| Mon Tue Wed Thu Fri Sat Sun Mon Tue Wed Thu Fri Sat Sun Mon Tue                                                | Override         |
| 3/16 3/17 3/18 3/19 3/20 3/21 3/22 3/24 3/25 3/24 3/25 3/26 3/27 3/28 3/29 3/30 3/31 Total Time Reporting Code | Reason           |
| 7.50 7.50 7.50 7.50 7.50 7.50 0.00 7.50 7.5                                                                    | ▼ <del>_</del> = |
| 7.50 VAC - Vacation                                                                                            | • <u>•</u> =     |
|                                                                                                    |                  |
| Submit 6                                                                                                    |                  |
|                                                                                                    |                  |

After clicking **Submit**, you will see a confirmation similar to the one illustrated below:

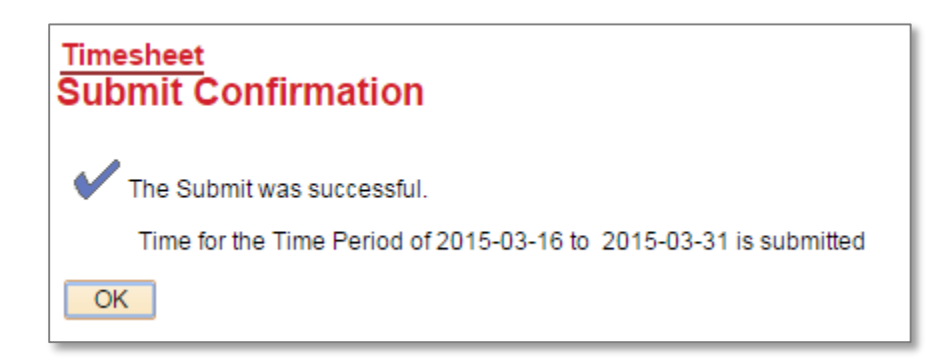

Click **OK** and you will return to your timesheet. Your reported status (*found below the Submit button*) will now be "Needs Approval" and will be ready for your supervisor to approve your reported time. See below for example:

| Sub          | pmit               | ]]                                     |                              |                                |
|--------------|--------------------|----------------------------------------|------------------------------|--------------------------------|
| Reported T   | ime Status Summary | <u>Exceptions</u> <u>P</u> ayable Time |                              |                                |
| Reported Tim | ne Status          |                                        | Personalia                   | ze   Find   🗖   🔲 🛛 1-13 of 13 |
| Date         | Reported Status    | Total TRC                              | Description                  | Comments                       |
| 03/16/2015   | Needs Approval     | 7.50 1REG                              | Regular - Shift 1 - Overtime |                                |
| 03/17/2015   | Needs Approval     | 7.50 1REG                              | Regular - Shift 1 - Overtime |                                |
| 03/18/2015   | Needs Approval     | 7.50 1REG                              | Regular - Shift 1 - Overtime |                                |
| 03/19/2015   | Needs Approval     | 7.50 1REG                              | Regular - Shift 1 - Overtime |                                |
| 03/20/2015   | Needs Approval     | 7.50 1REG                              | Regular - Shift 1 - Overtime |                                |
| 02/22/2015   | Noode Approval     | 0.00 1850                              | Poquior Shift 1 Ovortimo     |                                |

Other things to note when submitting your time for approval:

- Reported time that is pre-populated is initially in "Saved" Reported Status and is not payable...only time that has been both *submitted* and *approved* is payable
- ✓ Timesheets are due at the end of the pay period to give the manager time to review and approve the reported (*pay periods end on the 15<sup>th</sup> and last day of each month*)
- ✓ You can make as many changes to your timesheet as necessary during the pay period
- ✓ If you make changes to time that has already been approved, please notify your manager so they can re-approve the time that was changed (you have up to 2 calendar days past the end of the pay period to make any last-minute adjustments as an employee, then only the supervisor can make the changes)

## Contact information:

- ✓ For more information on submitting your time, please contact Human Resources at **438-8870**
- ✓ If you are having access issues, please contact 438-4357